# 云灾备数据实时复制软件 QuickStart

| 当前版本号 | V2.0     |      |    |        |
|-------|----------|------|----|--------|
| 审定者   |          | 审定日期 |    |        |
| 版本历史  | 版本日期     | 修订者  | 描述 | 变更内容简述 |
| v2.0  | 20220817 |      | 新建 |        |

#### 目录

| 1. | 概述. |              | 3 |
|----|-----|--------------|---|
| 2. | 资源领 | 策略需求         | 3 |
|    | 2.1 | 策略需求         | 3 |
| 3. | 快速  | 使用           | 3 |
|    | 3.1 | 申请授权         | 3 |
|    | 3.2 | ? 登录         | 5 |
|    | 3.3 | 3 数据复制快速使用步骤 | 5 |
|    |     | 3.3.1 新建对象资源 | 5 |
|    |     | 3.3.2 新建任务   | 7 |
|    |     | 3.3.3 复制进度   | 7 |
|    |     |              |   |

# 1. 概述

本文档描述云灾备数据实时复制软件文件同步快速使用,包含部署策略需求、服务组件快速启动以及基本使用。

## 2. 资源策略需求

## 2.1 策略需求

访问策略需求:

| 序号 | 资源类型  | 源 IP 地址     | 访问目标设备 | 目标 IP 地址 | 目标端口     | 策略说明       |
|----|-------|-------------|--------|----------|----------|------------|
| 1  | 办公网段用 | 办公网段用户终端 IP | 云灾备数据实 | 云灾备数据    | TCP:8000 | 办公网段访问云灾备数 |
|    | 户终端   |             | 时复制软件  | 实时复制软    | TCP:8001 | 据实时复制软件    |
|    |       |             |        | 件实例 IP   |          |            |

# 3.快速使用

### 3.1申请授权

通过 URL: <u>http://IP 地址:8000</u> 或 <u>https://IP 地址:8001</u> 访问云灾备数据实时复制软件 界面,初次登录需要申请授权,点击申请授权,进入界面点击获取申请码获取申请码文件, 发送给我们获取授权码后点击提交授权码。

| Z          | 云灾备数据实 | 时复制           |
|------------|--------|---------------|
|            | 请输入用户名 | <b>(</b> )    |
| ð          | 请输入密码  |               |
| $\bigcirc$ | 请输入验证码 | <b>1610</b> 0 |
|            | 登录     |               |
|            |        | 重新授权?         |
|            |        |               |

| ÷ | 上传授权码                   |
|---|-------------------------|
| 请 | 获取申请码<br>辞申请码文件发送到我们的邮箱 |
|   | 提交授权码                   |
|   |                         |
|   |                         |

## 3.2 登录

输入账号密码(默认: admin/P@ssw0rd@MS)验证码,点击登录。

## 3.3 数据复制快速使用步骤

#### 3.3.1 新建对象资源

点击左侧菜单栏-文件同步-对象管理-对象录入,点击对象录入。

#### QuickStart

| * 对象名称     | 请输入对象名称     |        |
|------------|-------------|--------|
| * 对象类型     | 请选择对象类型     | $\vee$ |
| * endpoint | 请输入endpoint |        |
| * ak       | 请输入ak       |        |
| * sk       | 请输入sk       |        |
| * bucket   | 请输入bucket   |        |

参数如下:

对象名称: 必填, 自定义客户端名称

对象类型:必填,

endpoint: 必填, 地域节点, 如: (oss-cn-hangzhou.aliyuncs.com)

ak: 选填, 云对象 AccessKeyld

sk: 必填, 云对象 AecretAccessKey

bucket: 必填, Bucket 名称

#### 3.3.2 新建任务

点击左侧菜单栏-文件同步-同步任务,点击任务新建

填入任务名称、选择源端和目标端

| 管理 ×  | ● 迁移任务  | 8 x         |   |
|-------|---------|-------------|---|
| く 快   |         | 任务新建        |   |
|       | *任务名称   | 请输入任务名称     |   |
|       | * 源端    | 请选择源端       | ~ |
| -19:  | * 目标端   | 请选择目标端      | ~ |
|       | *执行类型   | 立即执行        | ~ |
| 5-19. |         | 保存取消        |   |
| -192  | 2134744 | -055 TEMIMI | _ |

开始任务

| 赴迁移 × |           | ٦ |
|-------|-----------|---|
| 端     | 是否开始/保存任务 |   |
| L     | 开始保存取消    |   |

#### 3.3.3 复制进度

点击左侧菜单栏-文件同步-历史任务,点击查看详情

#### QuickStart

|                  |                       | 迁移任务进入                                          | <b></b> 安                                                                                                    |                                                                                                    |                                                                                                    |  |
|------------------|-----------------------|-------------------------------------------------|----------------------------------------------------------------------------------------------------|----------------------------------------------------------------------------------------------------|----------------------------------------------------------------------------------------------------|--|
| 完成               |                       |                                                 |                                                                                                    |                                                                                                    |                                                                                                    |  |
| <del>王</del> 务名称 | 源端                    | 目标端                                             | 开始时间                                                                                                    | 结束时间                                                                                                    | 状态                                                                                                    |  |
| DSS-OBS          | zbww-oss              | zbww-obs                                        | 2022-08-16 15:07:05                                                                                                    | 2022-08-16 15:07:12                                                                                                    | 完成                                                                                                    |  |
| 3                | 完成<br>E务名称<br>ISS-OBS | 完成       E务名称     源端       ISS-OBS     zbww-oss | Frida         Jim Signal         Effortial         Effortial <theffortial< th=""> <theffortial< th=""> <theffo< td=""><td>Frida         Risk         Ef Asta         Frida         Frid         Frida         Frida         <th< td=""><td>FxA         Fx8         Fx8           <th fx8<="" td="" th<=""></th></td></th<></td></theffo<></theffortial<></theffortial<> | Frida         Risk         Ef Asta         Frida         Frid         Frida         Frida <th< td=""><td>FxA         Fx8         Fx8           <th fx8<="" td="" th<=""></th></td></th<> | FxA         Fx8         Fx8 <th fx8<="" td="" th<=""></th> |  |